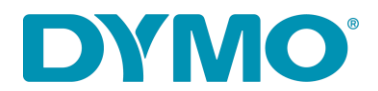

## Reinstalación de LabelWriter ®

## Windows

Guía Solución para los siguientes problemas:

- Mensaje "Error de impresión
- LabelWriter no imprime
- Mensaje de 'Error de papel'.
- Otros problemas relacionados con los controladores/drivers

Siga los pasos a continuación para reinstalar LabelWriter:

- 1. Retire tanto la alimentación como el cable USB de la parte posterior de su LabelWriter.
- 2. Retire las etiquetas de la ruta de alimentación (utilice la palanca de liberación negra situada en el lado izquierdo).
- 3. Vaya a Panel de control\Hardware y sonido\Dispositivos e impresoras.

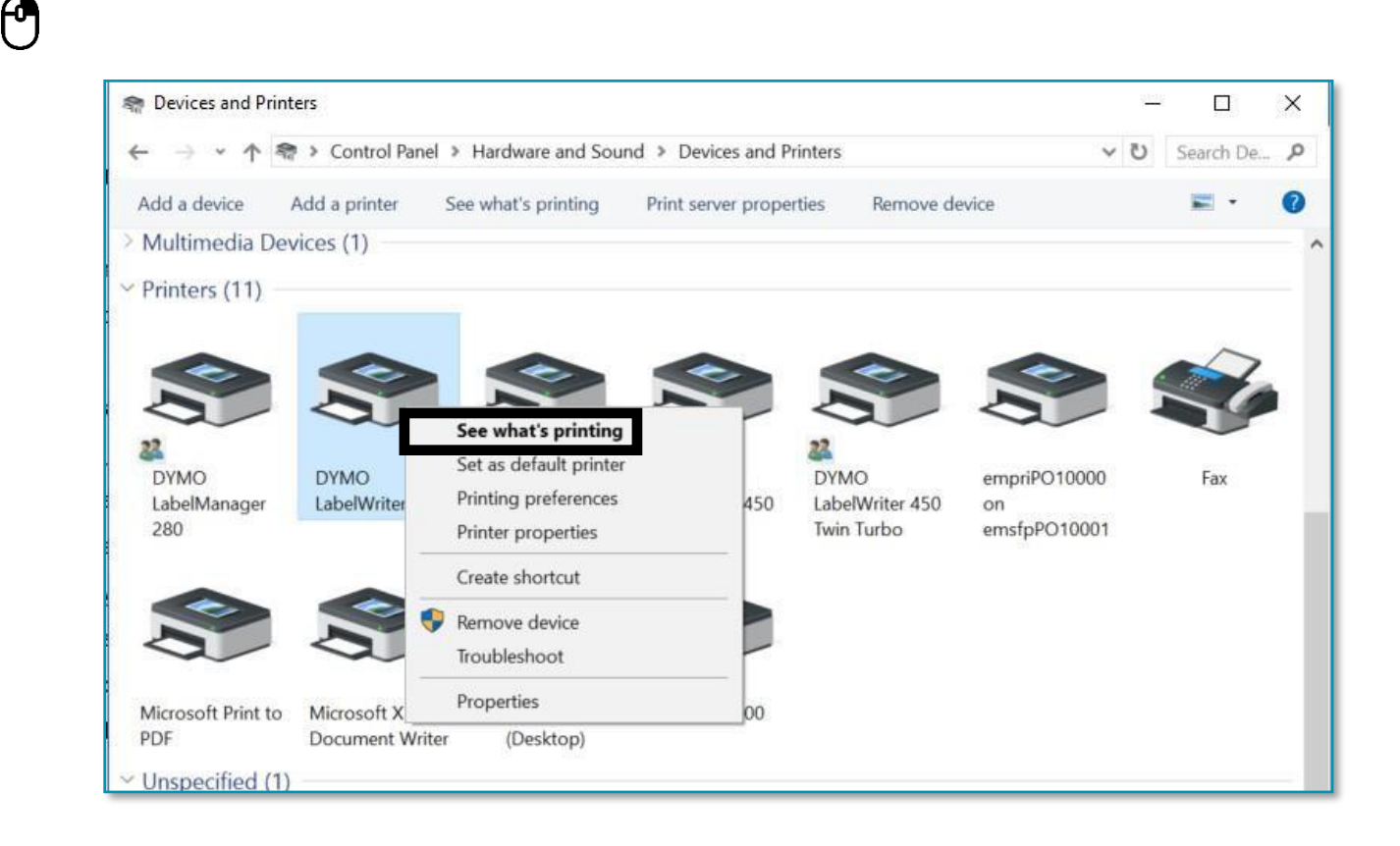

4. Haga clic con el botón derecho en la LabelWriter y seleccione Ver lo que se está imprimiendo.

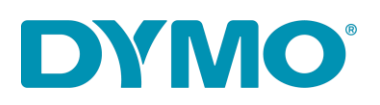

 Si hay algo en la cola, cancele seleccionando 'Cancelar todos los documentos' en la pestaña 'Impresora' o haga clic derecho y seleccione 'Cancelar todos los documentos'.

| s DY                 | MO LabelWriter 4XL    |           |       | 1000  |         | ×    |
|----------------------|-----------------------|-----------|-------|-------|---------|------|
| Printer              | Document View         |           |       | _     |         |      |
| Co                   | nnect                 | tatus     | Owner | Pages | Size    | Sub  |
| ✓ Se                 | et As Default Printer |           | NY471 | 1     | 5.97 MB | 5:22 |
| Printing Preferences |                       | rror      | NY471 | 1     | 6.00 MB | 5:22 |
| Up                   | date Driver           | -         |       |       |         |      |
| Pa                   | use Printing          | 1.5200202 |       |       |         |      |
| Ca                   | ncel All Documents    | printer.  |       |       |         | 4    |
| Sh                   | aring                 |           |       |       |         |      |
| Us                   | e Printer Offline     |           |       |       |         |      |
| Pro                  | operties              |           |       |       |         |      |
| Clo                  | ose                   |           |       |       |         |      |

- 0
- 6. Elimine la LabelWriter de dispositivos e impresoras (haga clic con el botón derecho en la LabelWriter que aparece debajo del encabezado de la impresora y seleccione Quitar dispositivo). Se *requieren derechos de administrador.*

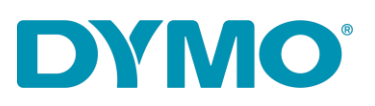

|    |                             |                                                                                    | ~   |
|----|-----------------------------|------------------------------------------------------------------------------------|-----|
|    | DYMO<br>LabelWriter         | See what's printing Set as default printer Printing preferences Printer properties | 450 |
|    |                             | Create shortcut<br>Remove device<br>Troubleshoot                                   |     |
| E. | Microsoft X<br>Document Wri | Properties<br>ter (Desktop)                                                        | 00  |

7. Presione la tecla Windows + R y escriba services.msc , hagla clic en OK o pulse la tecla enter o bien escriba

'Servicios' en la búsqueda de Windows.

0

| Tab          | QWER | Z Run X                                                                                                  |
|--------------|------|----------------------------------------------------------------------------------------------------|
| Caps<br>Lock | ASDF | Type the name of a program, folder, document, or<br>Internet resource, and Windows will open it for you. |
| 1 Shift      | ZXCV | Open:     services.msc     ✓       ✓ Run in separate memory space                                        |
| Ctrl         | At   | OK Cancel <u>B</u> rowse                                                                                 |

8. Vaya a Servicios, haga clic con el botón derecho en Cola de impresión y seleccione Reiniciar.

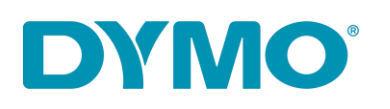

| Services<br>e Action View | Help                                                                       |                 |                |        |         |         |                                          | - 0                                   | > |
|---------------------------|----------------------------------------------------------------------------|-----------------|----------------|--------|---------|---------|------------------------------------------|---------------------------------------|---|
|                           | ) 🔂 🛛 🖬 🗎 🕨 💷 🕪 🔛                                                          |                 |                |        |         |         |                                          |                                       |   |
| Services (Local)          | Q Services (Local)                                                         |                 |                |        |         |         |                                          |                                       |   |
|                           | Print Spooler                                                              | Name            |                | Descri | ption   | Status  | Startup Type                             | Log On As                             |   |
|                           |                                                                            | Reer Name R     | esolution Prot | Enable | es serv |         | Manual                                   | Local Service                         |   |
|                           | Stop the service                                                           | Peer Network    | ting Grouping  | Enable | es mul  |         | Manual                                   | Local Service                         |   |
|                           | Kestart the service                                                        | Reer Network    | ing Identity M | Provid | les ide |         | Manual                                   | Local Service                         |   |
|                           |                                                                            | A Performance   | Counter DLL    | Enable | es rem  |         | Manual                                   | Local Service                         |   |
|                           | Description:                                                               | Reformance      | Logs & Alerts  | Perfor | manc    |         | Manual                                   | Local Service                         |   |
|                           | This service spools print jobs and<br>bandles interaction with the printer | A Phone Servic  | e              | Mana   | ges th  |         | Manual (Trig                             | Local Service                         |   |
|                           | If you turn off this service, you won't                                    | 🖏 Plug and Play | /              | Enable | es a c  | Running | Manual                                   | Local Syste                           |   |
|                           | be able to print or see your printers.                                     | Rep Machin      | ne Name Publi  | This s | ervice  |         | Manual                                   | Local Service                         |   |
|                           |                                                                            | 🗟 Portable Devi | ce Enumerator  | Enford | es gr   |         | Manual (Trig                             | Local Syste                           |   |
|                           |                                                                            | Power           |                | Mana   | ges p   | Running | Automatic                                | Local Syste                           |   |
|                           |                                                                            | Print Spoqla    | -              | TI     | rvice   | Running | Automatic                                | Local Syste                           |   |
|                           |                                                                            | 🖏 Printer Ext   | Start          |        | rvice   |         | Manual                                   | Local Syste                           |   |
|                           |                                                                            | 🔍 Problem F     | Stop           |        | rvice   |         | Manual                                   | Local Syste                           |   |
|                           |                                                                            | 🔍 Program (     | Pause          |        | rvice   | Running | Automatic                                | Local Syste                           |   |
|                           |                                                                            | Quality W       | Resume         |        | Win     | Running | Manual                                   | Local Service                         |   |
|                           |                                                                            | 🔍 Radio Mai     | Restart        |        | Mana    |         | Manual                                   | Local Service                         |   |
|                           |                                                                            | Realtek Au      |                |        | opera   | Running | Automatic                                | Local Syste                           |   |
|                           |                                                                            | Remote A        | All Tasks      | >      | s a co  |         | Manual                                   | Local Syste                           |   |
|                           |                                                                            | Remote A        | Refresh        |        | es di   | Running | Manual                                   | Local Syste                           |   |
|                           |                                                                            | Remote D        |                |        | e Des   | Running | Manual                                   | Local Syste                           |   |
|                           |                                                                            | Remote D        | Properties     |        | user    | Running | Manual                                   | Network S                             |   |
|                           | Extended Standard                                                          |                 | Help           |        |         |         | 1. 1. 1. 1. 1. 1. 1. 1. 1. 1. 1. 1. 1. 1 | · · · · · · · · · · · · · · · · · · · |   |

- Vaya a Panel de control\Hardware y sonido\Dispositivos e impresoras Haga clic con el botón izquierdo una vez en cualquier impresora de la lista y seleccione Propiedades del servidor de impresión.
- 10. Vaya a la pestaña Controladores y seleccione LabelWriter. Retírelo usando el botón Eliminar en la parte inferior de la ventana.

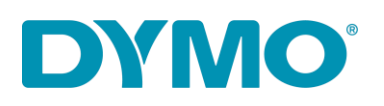

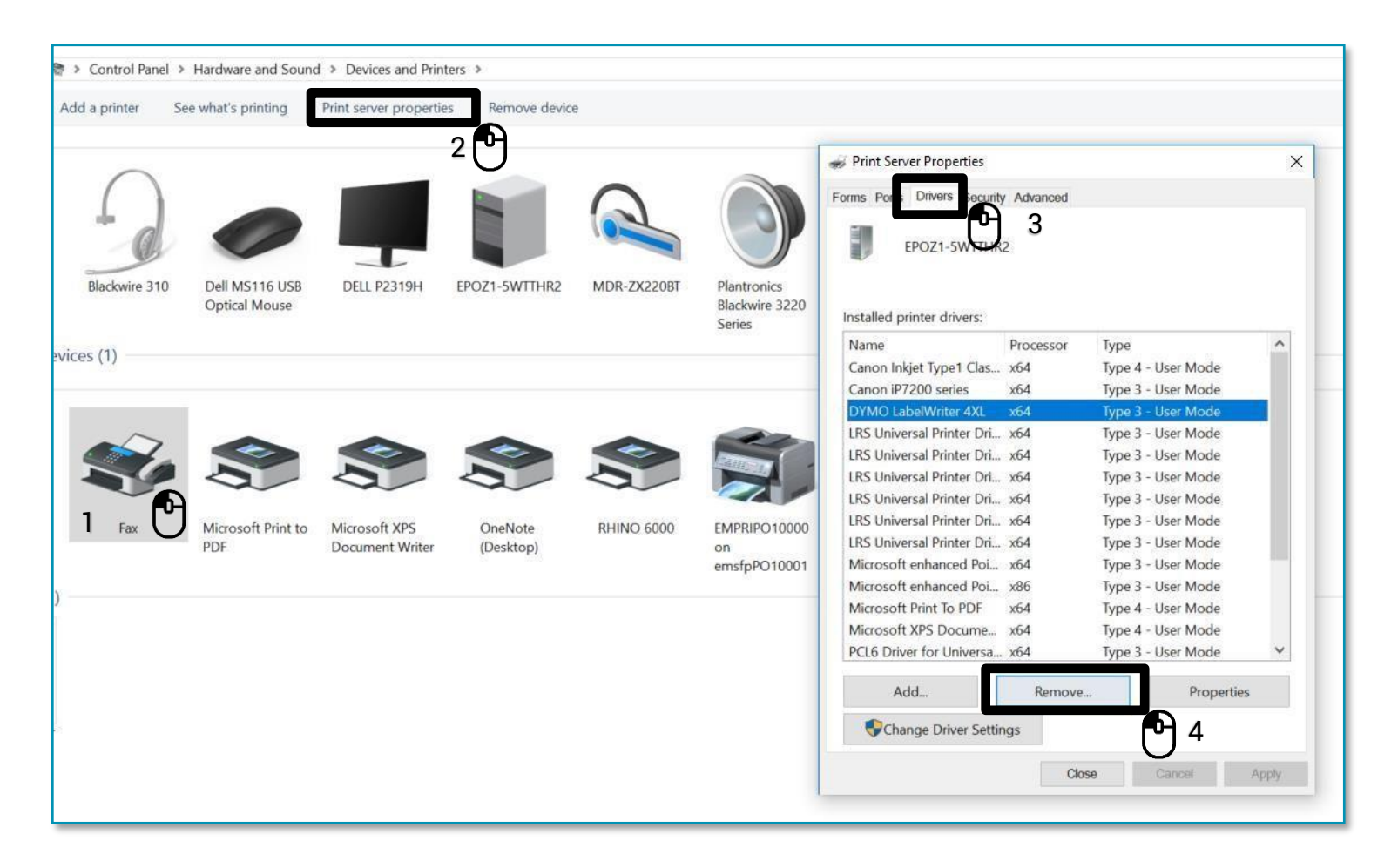

11. Seleccione 'Eliminar solo controlador" en la ventana emergente y seleccione

'Aceptar'. Confirme la eliminación de los controladores seleccionando 'Sí'.

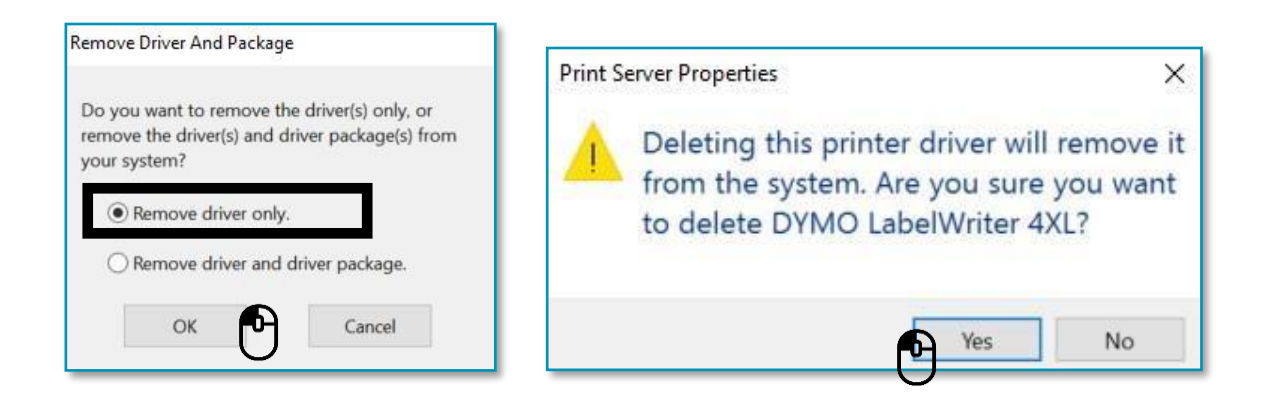

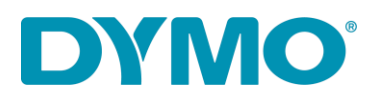

Importante: Los siguientes pasos implicarán la eliminación de las claves del registro de Windows. Tenga mucho cuidado al aplicarlos, ya que eliminar una clave de registro incorrecta podría dañar su sistema operativo. <u>Si no se siente cómodo llevando a cabo estos pasos, por</u> <u>favor no los lleve a cabo.</u>

12. Presione la tecla Windows + R y escriba 'regedit'.

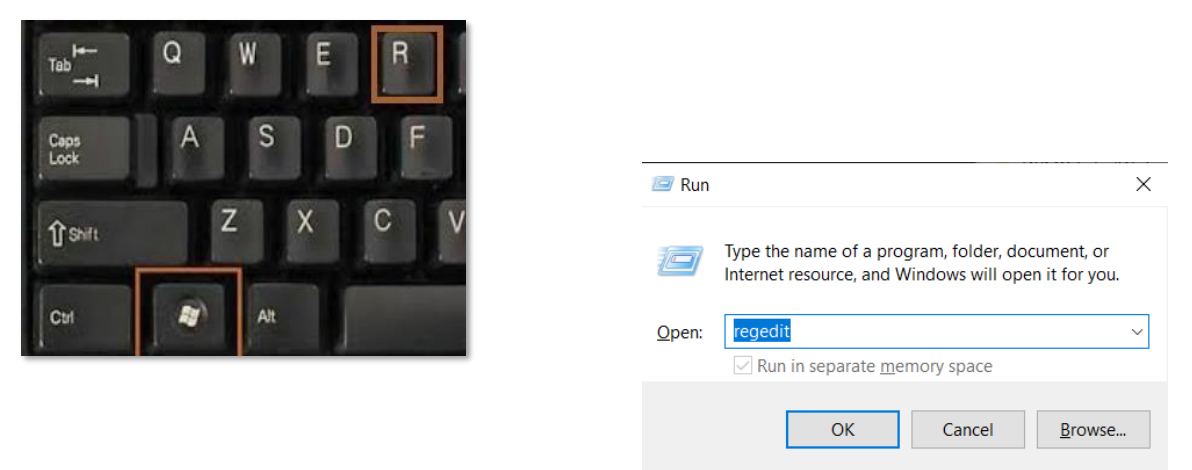

13. Vaya a HKEY\_CURRENT\_USER\Impresoras, en esta carpeta habrá de 4 a 6 carpetas (Conexiones, Valores predeterminados, DevModePerUser, etc.) No\_elimine estas carpetas. En su lugar, haga clic izquierdo en cada una de estas carpetas, y algunas de ellas pueden contener entradas para el DYMO LabelWriter en el lado derecho:

| 1 Computer                                                                                                    | Name                                | Туре       | Data    |
|----------------------------------------------------------------------------------------------------|-------------------------------------|------------|---------|
| <ul> <li>HKEY_CLASSES_ROOT</li> <li>HKEY_CURRENT_USER</li> <li>AppEvents</li> <li>Console</li> <li>Control Panel</li> <li>Environment</li> <li>EUDC</li> <li>Identities</li> <li>Keyboard Layout</li> <li>Network</li> <li>Printers</li> <li>Connections</li> <li>DevModePerUser</li> <li>DevModeS2</li> <li>Software</li> </ul> | (Default)                           | REG_SZ     | (value  |
|                                                                                                    | DYMO LabelWriter 450                | REG_BINARY | 44 00 5 |
|                                                                                                    | DYMO LabelWriter 450 Turbo          | REG_BINARY | 44 00 5 |
|                                                                                                    | DYMO LabelWriter 450 Turbo - Server | REG_BINARY | 44 00 5 |
|                                                                                                    | Microsoft XPS Document Writer       | REG_BINARY | 4d 00 6 |

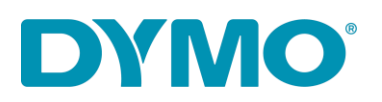

- 14. Resalte las entradas DYMO LabelWriter en el lado derecho, haga clic con el botón derecho y seleccione eliminar. Solo elimine DYMO LabelWriters de esta lista.
  Confirmará que desea eliminar estos elementos, seleccione Sí y deberían desaparecer. Una vez que haya comprobado las carpetas restantes para DYMO LabelWriters, pase a la siguiente ubicación del registro a continuación.
- 15. Vaya a

**HKEY\_LOCAL\_MACHINE\SYSTEM\CurrentControlSet\Control\Print\Printers**, en la carpeta Impresoras hay carpetas de diferentes modelos de impresoras instaladas:

| 🖇 Registry Editor                                                                                                    |   |                   |                |                         |  |  |  |
|----------------------------------------------------------------------------------------------------|---|-------------------|----------------|-------------------------|--|--|--|
| File Edit View Favorites Help                                                                                                    |   |                   |                |                         |  |  |  |
| PrP     Power     Print     Print     Print     Print     Print     Print     Print     Print     Print     Printers     Printers | * | Name<br>(Default) | Type<br>REG_SZ | Data<br>(value not set) |  |  |  |

- 16. Haga clic derecho en la carpeta DYMO LabelWriter en el lado izquierdo y seleccione **eliminar**, confirmará que desea eliminar estos elementos, seleccione
  - sí. Elimine las carpetas DYMO LabelWriter hasta que no queden más DYMO

LabelWriters en esta lista.

17. Vuelva a insertar las etiquetas en la ruta de alimentación. Por favor, consulte la guía:

Cómo cargar un label roll en un DYMO LabelWriter.

- 18. Vuelva a conectar el cable USB (asegúrese de que esté conectado al ordenador).
- 19. La LabelWriter debería estar lista para ser utilizada.

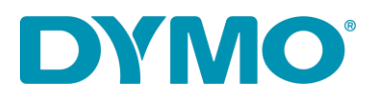

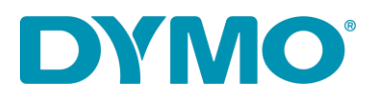